- 1. Login into BSE RAIA Membership Portal using your credentials in the link given below. <u>https://membershipraia.bseindia.com/</u>
- 2. Enter your credentials which you have created while submitting your registration application and click on login. In case if you are not aware of your credentials then mark mail to <u>iara.compliance@bseindia.com</u> with Subject link (RA LOGIN required for periodic submission). Please do not create new login.

| The Power of Vibrance      |  |
|----------------------------|--|
|                            |  |
|                            |  |
| Username                   |  |
| Enter your Email or Mobile |  |
| Password                   |  |
| Password                   |  |
|                            |  |
|                            |  |
| J <sup>8</sup> U8T +       |  |

3. Click on "Half Yearly Compliance Reporting".

|                                                  | E Periodic Reporting                                    |
|--------------------------------------------------|---------------------------------------------------------|
| Welcome to IA/ RA Enlistment Login               |                                                         |
| New Enlistment Application                       |                                                         |
| Application For<br>Advertisement                 | Periodic Reporting                                      |
| Post Enlistment/Annual<br>Compliance Reporting   | Choose the period for which the reporting is being done |
| My Application                                   | Half Year Ended *                                       |
| Change Registered Details                        | 31-03-2025                                              |
| Bank Details                                     | Name Of IA *                                            |
| Centralized Fee Collection<br>Mechanism (CeFCoM) | Upload Excel File *<br>Choose File No file chosen       |
| Half Yearly Compliance<br>Reporting              | Submit                                                  |
| RAIA Inspection                                  |                                                         |
| Change Login Details                             | Copyright @BSE Ltd. All Rights Reserved.                |

4. Below page shall appear once you click on "Half Yearly Compliance Reporting"

|                                                  |                  |                        | •                             |                            |
|--------------------------------------------------|------------------|------------------------|-------------------------------|----------------------------|
| Nelcome to IA/ RA Enlistment Login               |                  |                        | Half Yearly Compliance Report | ing                        |
| New Enlistment Application                       | PA Pasiadia Pa   |                        |                               |                            |
| Application For<br>Advertisement                 | RA Periodic Re   | рот                    |                               |                            |
| Post Enlistment/Annual                           | Half Year Ende   | d                      | Name of registered RA         | Download RA Periodic Repor |
| Compliance Reporting                             | Select Period    |                        | test abc pvt ltd              |                            |
| My Application                                   | SEBI registratio | n no.                  | BSE Enlistment No.            |                            |
|                                                  | INH125698745     | 53                     | 6405                          |                            |
| Bank Details                                     | Upload the XM    | IL file                |                               |                            |
| Centralized Fee Collection<br>Mechanism (CeFCoM) | Choose File      | No file chosen         |                               |                            |
| Half Yearly Compliance<br>Reporting              | Submit           |                        |                               |                            |
| RAIA Inspection                                  |                  |                        |                               |                            |
| Change Login Details                             | Copyright @BSI   | E Ltd. All Rights Rese | rved.                         |                            |

5. Now Click on 'Download periodic excel utility' as shown below.

| Welcome to IA/ RA Enlistment Login               |                                        | Half Yearly Comp                          | vliance Reporting |                             |
|--------------------------------------------------|----------------------------------------|-------------------------------------------|-------------------|-----------------------------|
| New Enlistment Application                       | RA Periodic Report                     |                                           |                   |                             |
| Application For<br>Advertisement                 |                                        |                                           |                   |                             |
| Post Enlistment/Annual<br>Compliance Reporting   | Half Year Ended                        | Name of registered RA<br>test abc pvt ltd |                   | Download RA Periodic Report |
| My Application                                   | SEBI registration no.<br>INH1256987453 | BSE Enlistment No.                        |                   |                             |
| Bank Details                                     | Upload the XML file                    |                                           |                   |                             |
| Centralized Fee Collection<br>Mechanism (CeFCoM) | Choose File No file chosen             |                                           |                   |                             |
| Half Yearly Compliance<br>Reporting              | Submit                                 |                                           |                   |                             |
| RAIA Inspection                                  |                                        |                                           |                   |                             |
| Change Login Details                             | Copyright @BSE Ltd. All Rights Res     | erved.                                    |                   |                             |

- 6. Please read carefully below section for instructions to be followed before downloading the excel file.
  - a) The version of Microsoft Excel in your system should be Microsoft Office Excel 2007 and above.
  - b) The system should have a file compression software to unzip excel utility file.
  - c) Make sure that you have downloaded the latest Excel Utility from BSE Membership portal to your local system.
  - d) You need to save this downloaded file in C or D drive. Then close the file.
  - e) Right Click on Workbook File in your C or D drive Goto Properties General tab ensure that you check the Unblock box in the Security section then Click on Apply. Now open the workbook again, and the error message should disappear.
  - f) You are required to check whether the macros are enabled in your system. Please refer Enable Macro – Manual for the same and in case if the said settings are not enabled in your system, then follow the manual to enable the macros. Once the setting as per user manual is done all the functionalities of Excel Utility shall work. In case if you still face issues with macros, please contact on Email ID: xbrl.helpdesk@microvistatech.com Helpline: 9316749660.
- 7. Post ensuring the system configuration is done, start filling the excel sheet.
- 8. Four Steps for Filing
- Fill up the data: Navigate to each field of every section in the sheet to provide applicable data in correct format. (Formats will get reflected while filling data.)
   Use paste-special command (Alt +E+S+V) to paste data from another sheet.
- B. **Validating Sheets:** Click on the "Validate" button to ensure that the sheet has been properly filled and also data has been furnished in proper format. If there are some errors on the

sheet, excel utility will prompt you about the same.

- C. Validate All Sheets: Click on the "Validate All Sheet" button to ensure that all sheets have been properly filled and validated successfully. If there are some errors on the sheet, excel utility will prompt you about the same and stop validation at the same time. After correction, once again follow the same procedure to validate all sheets. Excel Utility will not allow you to generate XML until you rectify all errors.
- D. Generate XML: Excel Utility will not allow you to generate XML unless successful validation of all sheets is completed. Now click on 'Generate XML'' to generate XML file.
   Save the XML file in your desired folder in local system. "
- 9. Fill the General Details, Client Details and Complaint Details sheets. While filling details in the General Details sheet, certain data which needs to be provided in single/multiples are to be given in additional sheets.
- 10. Click on "Yes" option from the dropdown provided against fields if you have details to be added w.r.t that field and click on "Add Option" provided.
- 11. "Add Option" on which you will be redirected to respective additional sheets.
- 12. Add the number of rows to be added and post filling the details click on "VALIDATE".
- 13. Once all the additional sheets along with General details page is filled, validate the general details sheet by clicking on "VALIDATE".
- 14. Similarly, complete filling Complaint Details and Client Details sheets.
- 15. Ensure that all sheets are validated.
- 16. Once all the sheets are validated go General details sheet and click on "VALIDATE ALL" option then click on 'GENERATE XML 'option. XML file will be generated which needs to be saved.

17. Now on portal, select the half year for which the filing is being done. Please note that the period selected on this page should match with the half year period mentioned in excel file.

18. BSE Enlistment No., Name of RA & SEBI Registration No will be auto populated as per last approved registration case.

| RA Periodic Report         |                       |                      |
|----------------------------|-----------------------|----------------------|
|                            | <b>•</b>              | Download RA Periodic |
| Half Year Ended            | Name of registered RA |                      |
| Select Period              | test abc pvt itd      |                      |
| SEBI registration no.      | BSE Enlistment No.    |                      |
| INH1256987453              | 6405                  |                      |
| Upload the XML file        |                       |                      |
| Choose File No file chosen |                       |                      |
|                            |                       |                      |
|                            |                       |                      |
| Submit                     |                       |                      |
|                            |                       |                      |
|                            |                       |                      |

19. Now upload the duly filled Excel sheet & XML file in the portal in the tabs as shown below and submit the application.

|                                  | •                                |                          |
|----------------------------------|----------------------------------|--------------------------|
|                                  | Half Yearly Compliance Reporting |                          |
|                                  |                                  |                          |
| PA Periodic Peport               |                                  |                          |
| KA Periodic Report               |                                  |                          |
|                                  |                                  |                          |
| Half Year Ended                  | Name of registered RA            | Download RA Periodic Reg |
| Select Period                    | test abc pvt ltd                 |                          |
| SERI registration po             | RSE Eplictment No                |                          |
| INH1256987453                    | 6405                             |                          |
|                                  |                                  |                          |
| Upload the XML file              |                                  |                          |
| Choose File No file chosen       |                                  |                          |
|                                  |                                  |                          |
|                                  |                                  |                          |
| Submit                           |                                  |                          |
|                                  |                                  |                          |
|                                  |                                  |                          |
| Copyright @BSE Ltd. All Rights R | eserved.                         |                          |
|                                  |                                  |                          |

20. Once the application is submitted check the status of your application under My Application.

| 🗸 🥼 Cymmetri - Dashboard 🛛 🗙 🕇 🌈                                        | Task #141         | 535: Upload SEBI r | egi: 🗙 🔇 My               | Applications          | × +         | F                   |                     |                |         | -                  | ٥     | > |
|-------------------------------------------------------------------------|-------------------|--------------------|---------------------------|-----------------------|-------------|---------------------|---------------------|----------------|---------|--------------------|-------|---|
| $\leftrightarrow$ $\rightarrow$ C $\mathfrak{S}$ testadmin.bseindia.com | n/RAIA_Me         | mbership/MyA       | oplication.aspx           |                       |             |                     |                     |                |         | ☆                  |       |   |
| BSE<br>The Power of Vibrance                                            | ER                | search Ar          | nalyst (RA)               |                       |             |                     | Welcon              | ne Krisl       | hna Pan | idey L             | ogout |   |
| Welcome to IA/ RA Enlistment LogA                                       | l <b>y Applic</b> | ations             |                           | Subm                  | it          |                     |                     |                |         |                    |       |   |
| New Enlistment Application                                              |                   |                    |                           |                       |             |                     |                     |                |         |                    |       |   |
| Application For<br>Advertisement                                        | Case<br>ID        | Applicant<br>Name  | Application<br>Submission | Application<br>Status | Entity Type | Application<br>Type | Date Of<br>Approval | Action         | Action  | Downloa<br>BSE     | d     |   |
| Post Enlistment/Annual<br>Compliance Reporting                          |                   |                    | Date                      |                       |             |                     |                     |                |         | Enlistme<br>Letter | nt    |   |
| My Application                                                          | 99375             |                    | 27/03/2025                | Draft                 | Partnership | New                 |                     | <u>Details</u> |         |                    |       |   |

## **User Guide for Enabling Macro - Microsoft Excel**

| 1. | Steps to Enable Macro Microsoft Excel 2007         | .2  |
|----|----------------------------------------------------|-----|
| 2. | Steps to Enable Macro Microsoft Excel 2010         | . 6 |
| З. | Steps to Enable Macro Microsoft Excel 2013 & above | .9  |

### 1. Steps to enable macro Microsoft Excel 2007

*Step 1.* Open Excel 2007 & click on Office button. The Office button located in the upperleft corner of the screen.

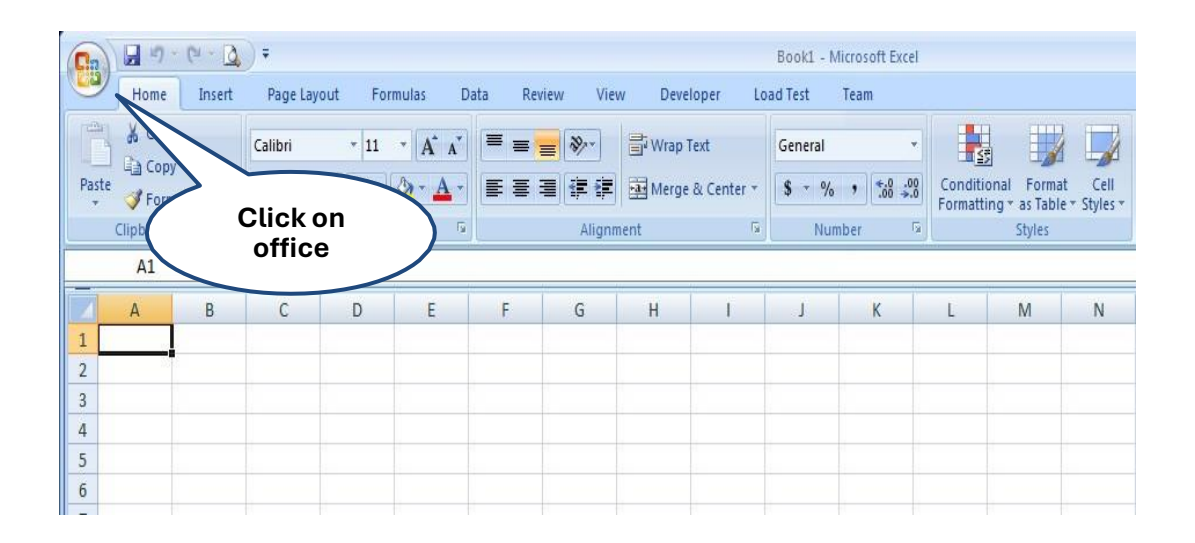

Step 2. Click on Excel Options button, located at the bottom of this menu.

| New          | Recent Documents |          |
|--------------|------------------|----------|
| I CARAN      | 1 Book18         | -9=0     |
| Onen         | 2 Book17         | -[==     |
| 220 011      | 3 Book16         | -6=4     |
| Sava         | 4 Book15         | -(=1     |
| Zave         | 5 Book14         | -(=4     |
|              | 6 Book13         | -(=)     |
| Save As      | Z Book12         | -0=1     |
|              | 8 Book11         | -6=4     |
| Print 1      | 9 Book10         | -9=0     |
|              | Book9            | -[=]     |
| Prepare (    | Book8            | -[=]     |
|              | Book7            | -144     |
| Sen <u>d</u> | Book6            | Clickon  |
|              | Book5            | Click On |
| Publish P    | Book4            | EXCEL    |
|              | Book2            | 7/       |
| Close        | Book3            |          |

| Step 3. | Now you | can see | this | window | there | is more | option |
|---------|---------|---------|------|--------|-------|---------|--------|
|---------|---------|---------|------|--------|-------|---------|--------|

.

| cel Options  |                                                                                                    | ? ×      |
|--------------|----------------------------------------------------------------------------------------------------|----------|
| Popular      | Change the most popular options in Excel.                                                                                                    | <u> </u> |
| Formulas     |                                                                                                    |          |
| Proofing     | Top options for working with Excel                                                                                                    |          |
| Save         | Show Mini Toolbar on selection 🛈                                                                                                    |          |
| Advanced     | Enable Live Preview   Enable Live Preview   Enable Live Preview |          |
| Customize    | <u>C</u> olor scheme: Blue ▼                                                                                                    |          |
| Add-Ins      | ScreenTip style: Show feature descriptions in ScreenTips                                                                                                    |          |
| Trust Center | Create lists for use in sorts and fill sequences: Edit Custom Lists                                                                                                    |          |
| Resources    | When creating new workbooks                                                                                                    |          |
|              | Use this font: Body Font                                                                                                    |          |
|              | Font size:                                                                                                    |          |
|              | Default view for new sheets: Normal View                                                                                                    |          |
|              | Include this many sheets: 3                                                                                                    | -        |
|              |                                                                                                    |          |
|              | ОК                                                                                                    | Cancel   |

*Step 4*. Now click on **the Trust center button** so you see this window & click on **the Trust center settings**.

| xcel Options                  |                                                                                                    | ? ×  |
|-------------------------------|----------------------------------------------------------------------------------------------------|------|
| Popular<br>Formulas           | Help keep your documents safe and your computer secure and healthy.                                                                                         |      |
| Proofing                      | Protecting your privacy                                                                                                    |      |
| Save<br>Advanced<br>Customize | Click on<br>rust<br>Customer Experience Improvement Program<br>Click on Trust                                                                               | t    |
| Add-Ins<br>Trust Center       | Security & more Center Setting                                                                                                    | gs   |
| Resources                     | Learn more about protecting your privacy and security from Microsoft Off                                                                                    |      |
|                               | Microsoft Office Excel Trust Center                                                                                                    |      |
|                               | The Trust Center contains security and privacy settings. These settings help keep your computer secure. We recommend that you do not change these settings. |      |
|                               |                                                                                                    |      |
|                               | OK Ca                                                                                                    | ncel |

*Step 5*. Trust Centre window will be open.

| Trust Center       | ?                                                                      | × |
|--------------------|------------------------------------------------------------------------|---|
| Trusted Publishers | Message Bar Settings for all Office Applications                       |   |
| Trusted Locations  | Showing the Message Bar                                                |   |
| Add-ins            | Show the Message Bar in all applications when content has been blocked |   |
| ActiveX Settings   | O <u>N</u> ever show information about blocked content                 |   |
| Macro Settings     |                                                                        |   |
| Message Bar        |                                                                        |   |
| External Content   |                                                                        |   |
| Privacy Options    |                                                                        |   |
|                    |                                                                        |   |
|                    |                                                                        |   |
|                    |                                                                        |   |
|                    |                                                                        |   |
|                    | Enable Trust Center logging                                            |   |
|                    |                                                                        |   |
|                    | OK Cancel                                                              |   |

*Step 6*. Now Click on **Macro Settings** So New windows will appear like given bellow.

| Trust Center                                                                         | <u>?</u>                                                                                                    | × |
|--------------------------------------------------------------------------------------|----------------------------------------------------------------------------------------------------|---|
| Trusted Publishers<br>Trusted Locatio<br>Add-ins<br>ActiveX Settip<br>Macro Settings | Click on<br>facro<br>Disable all macros without notification<br>Disable all macros with notification<br>Disable all macros except digitally signed macros<br>Enable all macros (not recommended; potentially dangerous code can run) |   |
| Message Bar<br>External Content<br>Privacy Options                                   | Developer Macro Settings                                                                                                    |   |
|                                                                                      | OK Cancel                                                                                                    |   |

*Step 7*. To Enable Macro settings, select the Option Button Enable All Macros & And select the check box given bellow

 $(\sqrt{})$  Trust access to the VBA project object model and give "OK" **Trust** Center ? × **Trusted Publishers** Macro Settings **Trusted Locations** For macros in docum Click on O Disable all i Add-ins "Enable O Disable all m ActiveX Settings O Disab macros except digitally signed macros Macro Settings • Enable all macros (not recommended; potentially dangerous code can run) Message Bar **Developer Macro Settings** External Content Trust access to the VBA project object model **Privacy Options** Marked OK Cancel

### 2. Steps to enable macro-Microsoft Excel 2010

*Step 1.* Open Excel 2010 & click on File menu, Office button located in the upper left corner of the screen.

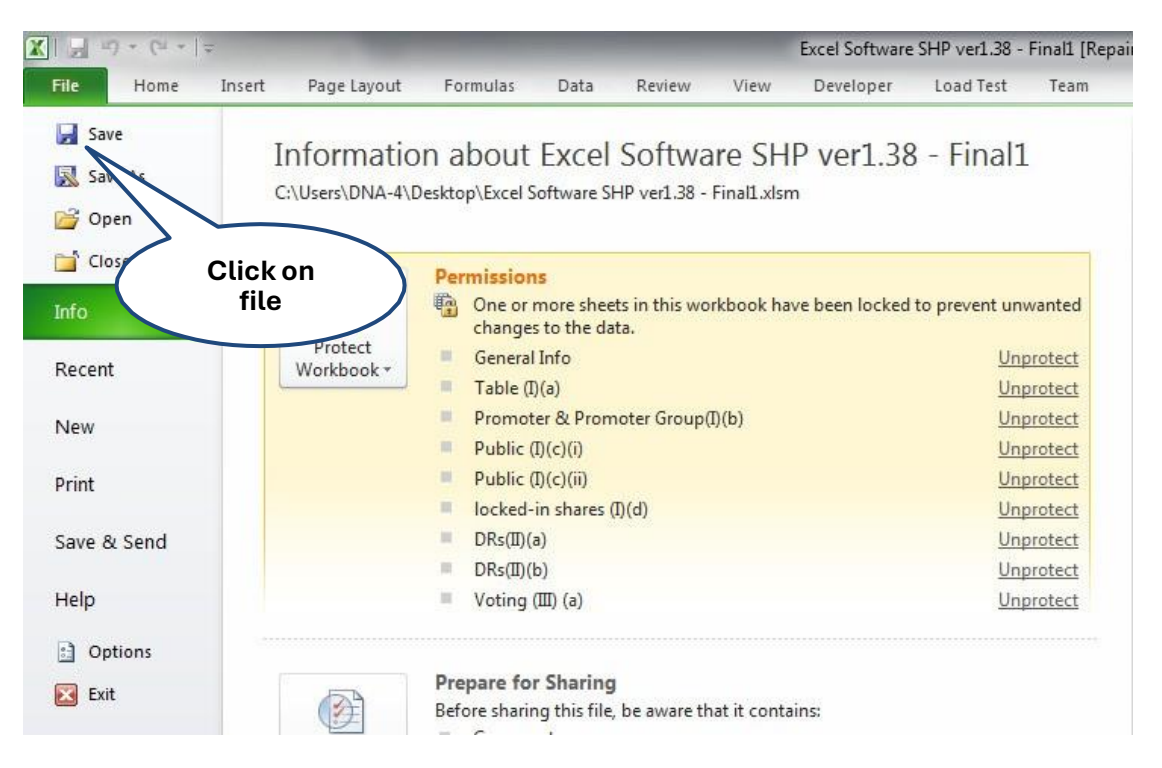

Step 2. Click on Excel Options button, located at the bottom of this menu.

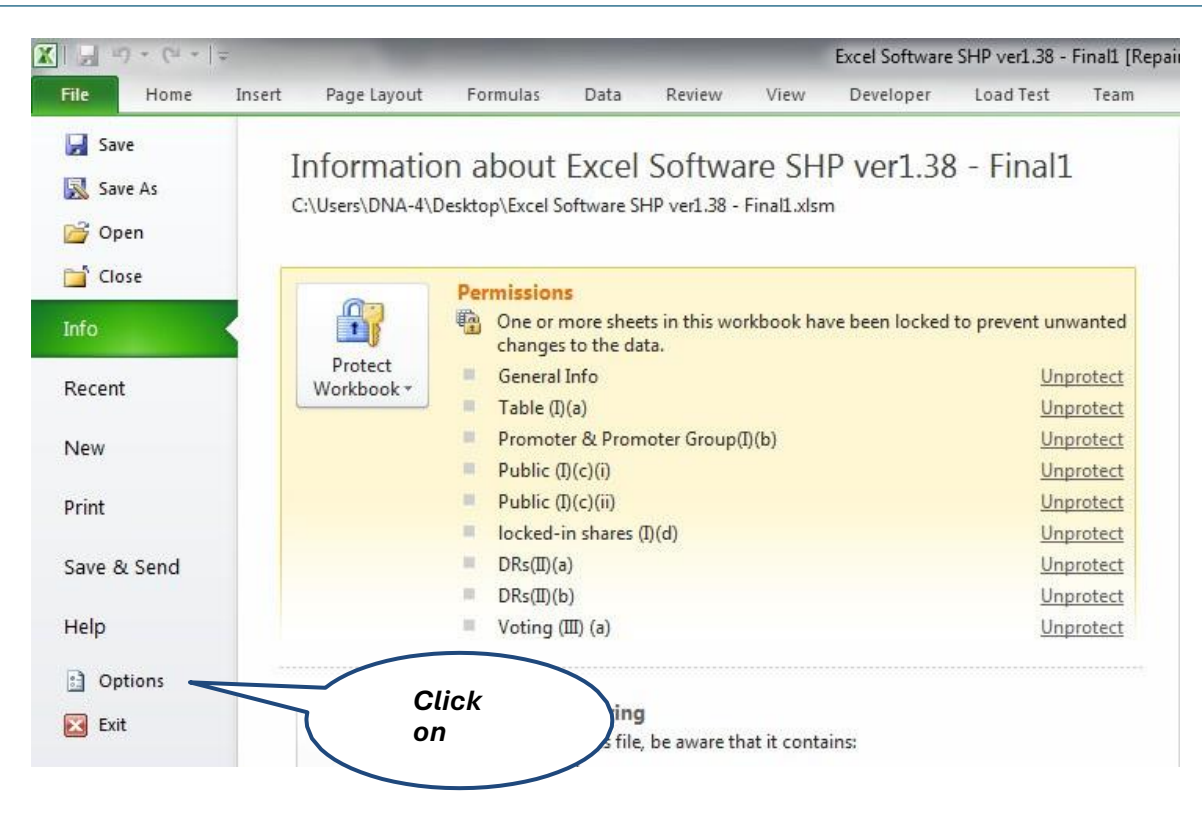

*Step 3*. Now new window will appear

| Excel Options                            | 2 🔀                                                                                                    |
|------------------------------------------|----------------------------------------------------------------------------------------------------|
| General                                  | General options for working with Excel.                                                                           |
| Proofing                                 | User Interface options                                                                                            |
| Save                                     | <ul> <li>✓ Show Mini Toolbar on selection <sup>(i)</sup></li> <li>✓ Enable Live Preview <sup>(i)</sup></li> </ul> |
| Advano                                   | Always use Clear <u>Type</u>                                                                                      |
| Customize Ribbon<br>Quick Access Toolbar | ScreenTip<br>style: Show feature descriptions in ScreenTips                                                       |
| Add-Ins                                  | Use this font:                                                                                                    |
| indicenter                               | Font size:     11 v       Default view for new sheets:     Normal View v       Include this many sheets:     3 📚  |
|                                          | OK Cancel                                                                                                    |

*Step 4*. Click on **the Trust center button** so you see this window & click on **the Trust center settings**.

| Excel Options   | ?                                                                                                    |                       |
|-----------------|----------------------------------------------------------------------------------------------------|-----------------------|
| General         | Help keep your documents safe and your computer secure and healthy.                                                                                               | ^                     |
| Proofing        | Protecting your privacy                                                                                                    |                       |
| Save            | Microsoft cares about your privacy. For more information about how Microsoft Excel                                                                                |                       |
| Language        | the Microsoft Excel privacy statement                                                                                                    |                       |
| Advanced        | 1) Click on                                                                                                    |                       |
| Customize       | Frust 2) Click                                                                                                    | on Trust              |
| Quick Access To | Center S                                                                                                    | Settings              |
| Add-Ins         | Learn more about protecting your privacy and security from Office.com                                                                                             |                       |
| Trust Center    | Microsoft Trustworthy Computing                                                                                                    |                       |
|                 | Microsoft Excel Trust Center                                                                                                    |                       |
|                 | The Trust Center contains security and privacy settings.<br>These settings help keep your computer secure. We<br>recommend that you do not change these settings. | <ul> <li>✓</li> </ul> |
|                 | OK Cancel                                                                                                    |                       |

*Step 5*. Once you click "Trust Center Setting ". This window will appear.

| Trust Center        | ? 🛛                                                                                                    |
|---------------------|----------------------------------------------------------------------------------------------------|
| Trusted Publishers  | Message Bar Settings for all Office Applications                                                                    |
| Trusted Locations   | Showing the Message Bar                                                                                             |
| Trusted Documents   | Show the Message Bar in all applications when active content, such as ActiveX controls and macros, has been blocked |
| Add-ins             | Never show information about blocked content                                                                        |
| ActiveX Settings    |                                                                                                    |
| Macro Settings      |                                                                                                    |
| Protected View      |                                                                                                    |
| Message Bar         |                                                                                                    |
| External Content    |                                                                                                    |
| File Block Settings |                                                                                                    |
| Privacy Options     | Enable Trust Center logging                                                                                         |
|                     | OK Cancel                                                                                                    |

Step 6. Now Click on Macro Settings.

| Trust Center        | ?                                                                              | × |
|---------------------|--------------------------------------------------------------------------------|---|
| Trusted Publishers  | Macro Settings                                                                 |   |
| Trusted Locations   |                                                                                |   |
| Trusted Documents   | Macro Macro                                                                    |   |
| Add-ins             | except digitally signed macros                                                 |   |
| ActiveX Settings    | <u>Enable all macros (not recommended; potentially dangerous code can run)</u> |   |
| Macro Settings      | Developer Macro Settings                                                       |   |
| Protected View      | ☐ Trust access to the <u>V</u> BA project object model                         |   |
| Message Bar         |                                                                                |   |
| External Content    |                                                                                |   |
| File Block Settings |                                                                                |   |
| Privacy Options     |                                                                                |   |
|                     | OK Cancel                                                                      | 5 |

*Step 7.* To Enable Macro settings, select the Option Button "**Enable All Macros** & and Select the check box given bellow

 $\sqrt{}$  Trust access to the VBA project object model and give "OK"

| Trust Center        | ? 🛛                                                                     |
|---------------------|-------------------------------------------------------------------------|
| Trusted Publishers  | Macro Settings                                                          |
| Trusted Locations   | O Disable all mag                                                       |
| Trusted Documents   | Disable all macro                                                       |
| Add-ins             | Disable acros except digitally signed macros                            |
| ActiveX Settings    | Enable all macros (not recommended; potentially dangerous code can run) |
| Macro Settings      | Developer Macro Settings                                                |
| Protected View      | ✓ Itust access to the VBA project object model                          |
| Message Bar         |                                                                         |
| External Content    | Marked                                                                  |
| File Block Settings |                                                                         |
| Privacy Options     |                                                                         |
|                     | OK Cancel                                                               |

## 3. Steps to enable macro Microsoft Excel 2013 and above

*Step 1.* Open Excel 2013 & click on File menu The Office button located in the upperleft corner of the screen.

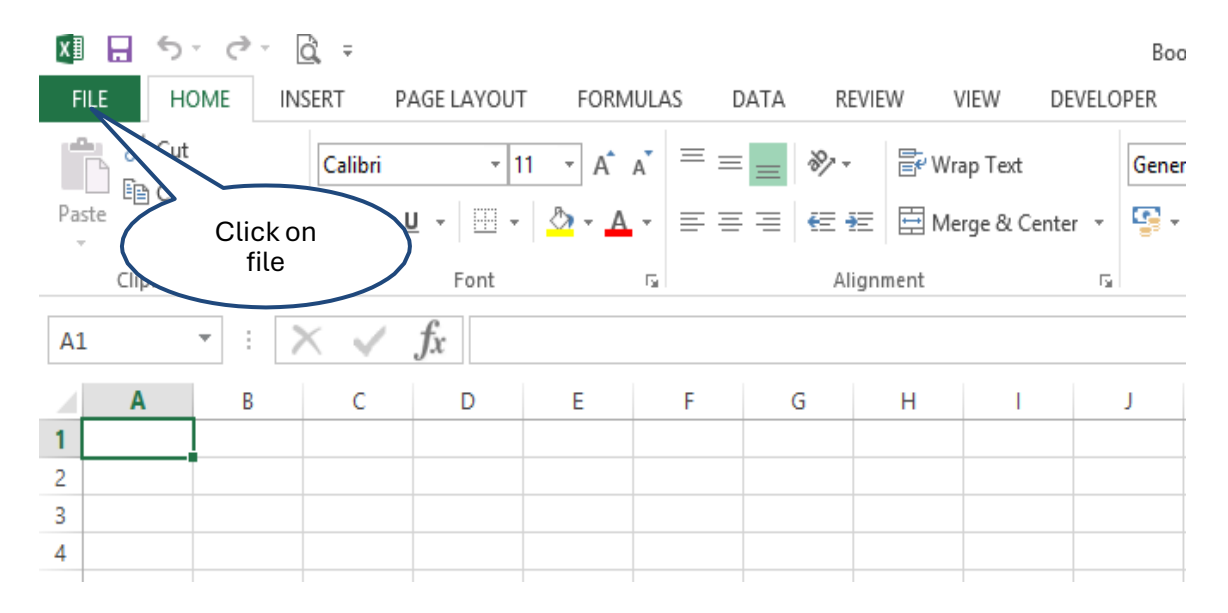

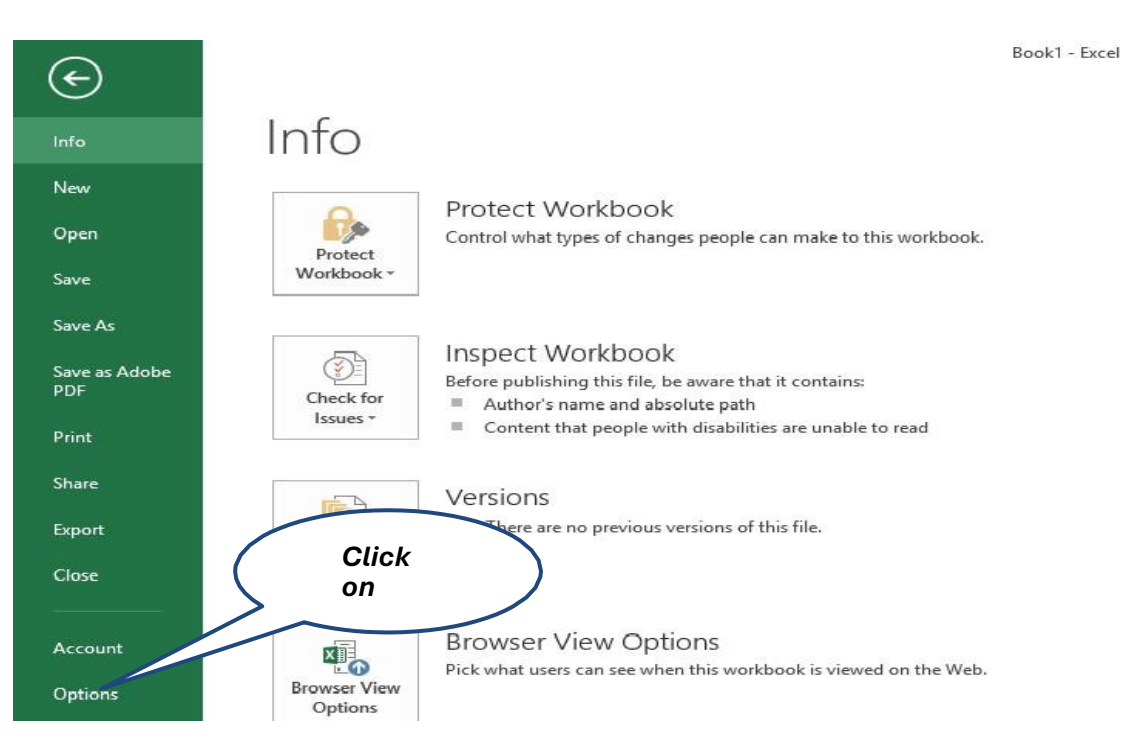

#### Step 2. Click on Excel Options button, located at the bottom of this menu.

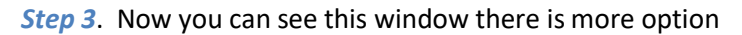

|                      | Excel Options ?                                                                                  | ×     |
|----------------------|--------------------------------------------------------------------------------------------------|-------|
| General<br>Formulas  | General options for working with Excel.                                                          | ^     |
| Proofing             | User Interface options                                                                           |       |
| Save                 | ✓ Show <u>M</u> ini Toolbar on selection <sup>①</sup> ✓ Show Quick Apply is options on selection |       |
| Language<br>Advanced | Enable Live Preview ()                                                                           |       |
| Customize Ribbon     | ScreenTip style: Show feature descriptions in ScreenTips                                         |       |
| Quick Access Toolbar | When creating new workbooks                                                                      |       |
| Add-Ins              | Use this as the default font:                                                                    |       |
| Trust Center         | Font size: 11 V                                                                                  |       |
|                      | Default view for new sheets: Normal View                                                         |       |
|                      | Include this many <u>s</u> heets: 1                                                              |       |
|                      | Personalize your copy of Microsoft Office                                                        | ~     |
|                      | ОК Са                                                                                            | ancel |

# *Step 4*. Now click on **the Trust center button** so you see this window & click on **the Trust center settings**.

|                      | Excel Options ? ×                                                                                                    |
|----------------------|----------------------------------------------------------------------------------------------------|
| General              | Help keep your documents safe and your computer secure                                                                                      |
| Formulas             |                                                                                                    |
| Proofing             | Protecting your privacy                                                                                                    |
| Save                 | Microsoft cares about your privacy. For more information about how<br>Microsoft Excel helps to protect your privacy, please see the privacy |
| Language             | statements.                                                                                                    |
| Advanced             | Click on <u>soft Excel privacy statement</u>                                                                                                |
| Customize Ribbon     | Click on Trust                                                                                                    |
| Quick Access Toolbar | Irust Center                                                                                                    |
| Add-Ins              | security. Center                                                                                                    |
| Trust Center         | Microsoft Trustworthy Computing                                                                                                    |
|                      | Microsoft Excel Trust Center                                                                                                    |
|                      | The Trust Center contains security and privacy settings. These settings help keep your computer secure. We recommend Irust Center Settings  |
|                      | OK Cancel                                                                                                    |

*Step 5*. Then after this window will comes

|                                                                                                    | Trust Center ? ×                                                                                                    |
|----------------------------------------------------------------------------------------------------|----------------------------------------------------------------------------------------------------|
| Trusted Publishers<br>Trusted Locations<br>Trusted Documents<br>Trusted App Catalogs<br>Add-ins<br>ActiveX Settings<br>Macro Settings<br>Protected View | Message Bar Settings for all Office Applications         Showing the Message Bar <ul> <li> <u>Show the Message Bar in all applications when active content, such as ActiveX controls and macros, has been blocked</u></li> </ul> <li> <u>N</u>ever show information about blocked content         </li> |
| Message Bar<br>External Content<br>File Block Settings<br>Privacy Options                                                                               | Enable Trust Center logging                                                                                                    |
|                                                                                                    | OK Cancel                                                                                                    |

Step 6. Now Click on Macro Settings So new windows will appear like given bellow.

|                      | Trust Center ? ×                                                      |    |
|----------------------|-----------------------------------------------------------------------|----|
| Trusted Publishers   | Macro Settings                                                        | ٦  |
| Trusted Locations    |                                                                       |    |
| Trusted Documents    | Click on<br>Without notification                                      |    |
| Trusted App Catalogs | Macro s except digitally signed macros                                |    |
| Add-ins              | <u>Ensure all macros (not recommended; potentially dangerous code</u> |    |
| ActiveX Settings     | can run)                                                              |    |
| Macro Settings       | Developer Macro Settings                                              |    |
| Protected View       | Trust access to the <u>VBA</u> project object model                   |    |
| Message Bar          |                                                                       |    |
| External Content     |                                                                       |    |
| File Block Settings  |                                                                       |    |
| Privacy Options      |                                                                       |    |
|                      |                                                                       |    |
|                      | OK Cancel                                                             | ī. |

## Step 7. To enable Macro settings, select the Option Button Enable All Macros & and select the check box given bellow

Trust access to the VBA project object model and give "OK"

√)

|                      | Trust Center ? ×                                     |
|----------------------|------------------------------------------------------|
| Trusted Publishers   | Macro Settings                                       |
| Trusted Locations    |                                                      |
| Trusted Documents    | Disable all macros without notification              |
| Trusted App Catalogs | Click on ligitally signed macros                     |
| Add-ins              | "Enable ommended; potentially dangerous code         |
| ActiveX Settings     |                                                      |
| Macro Settings       | Developer Macro Settings                             |
| Protected View       | Trust access to the <u>V</u> BA project object model |
| Message Bar          |                                                      |
| External Content     |                                                      |
| File Block Settings  | Marked                                               |
| Privacy Options      |                                                      |
|                      |                                                      |
|                      |                                                      |
|                      | UK Cancel                                            |